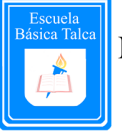

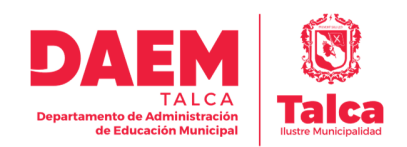

## Manual NAPSIS

# Portal de Apoderados - 2021

Estimados/as Padres y Apoderados,

A continuación, daremos a conocer los pasos para que usted como apoderado pueda hacer ingreso al Portal de Apoderados NAPSIS. Esta plataforma brindará información oportuna y eficaz del proceso académico.

Las indicaciones son:

1. Llegará un correo electrónico a la casilla señalada por el apoderado del alumno/a con el

Asunto: Notificación de envío de acceso Portal Apoderado donde el

apoderado/a encontrará la URL a la que debe hacer clic para reemplazar la clave en el sistema napsis.

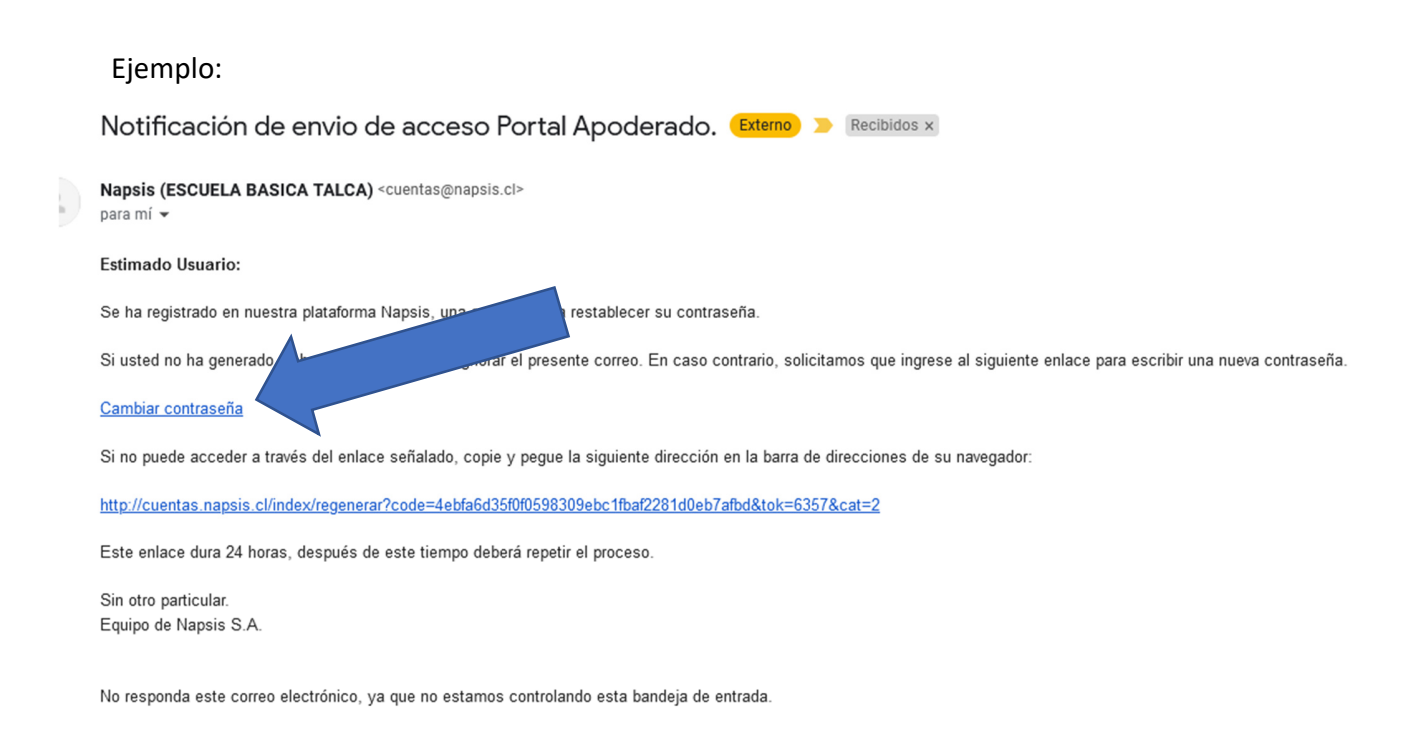

Escuela Básica Talca, jueves, 29 de julio de 2021

www.escuelabasicatalca.cl

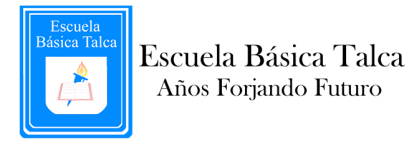

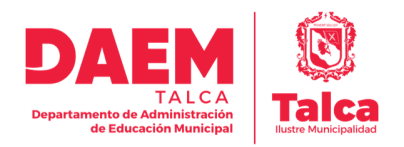

| Regenerar contras                                         | eña                                                                 |                           |
|-----------------------------------------------------------|---------------------------------------------------------------------|---------------------------|
| Ingrese la nueva contraseña<br>mínimo de 6 caracteres con | a a ser registrada en el sistema.<br>a lo menos 1 número y 1 letra. | Ésta debe poseer un largo |
| Escriba contraseña.                                       | Escriba nueva contraseña                                            |                           |
| Repita contraseña.                                        | Repita contraseña                                                   |                           |
|                                                           | Cambiar contraseña                                                  |                           |

1.2 Ingrese la nueva contraseña a ser registrada en el sistema. Ésta debe poseer un largo mínimo de 6 caracteres con a lo menos 1 número y 1 letra.

2. Al hacer clic en la URL se abrirá la página web de <u>https://www.napsis.cl</u> en su navegador y en ella debe hacer clic en Ingresar y luego en Acceso Portales NAPSIS.

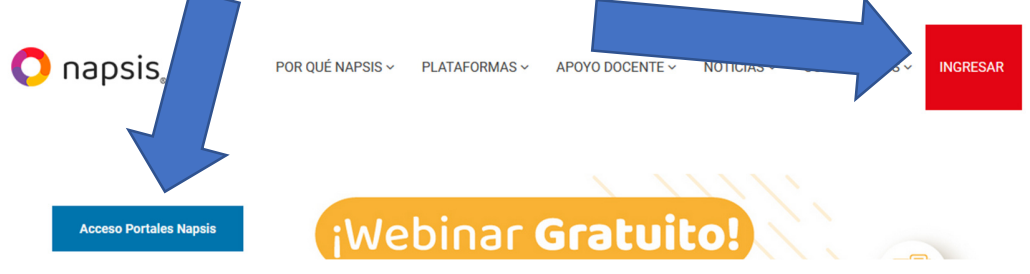

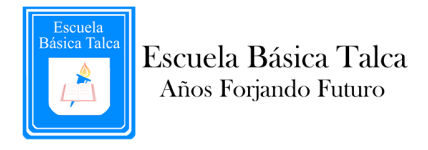

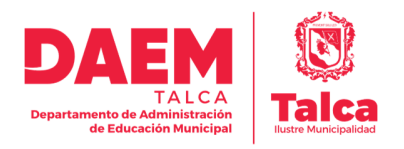

## 3. Ahora deberá ingresar su Usuario y contraseña de la siguiente forma:

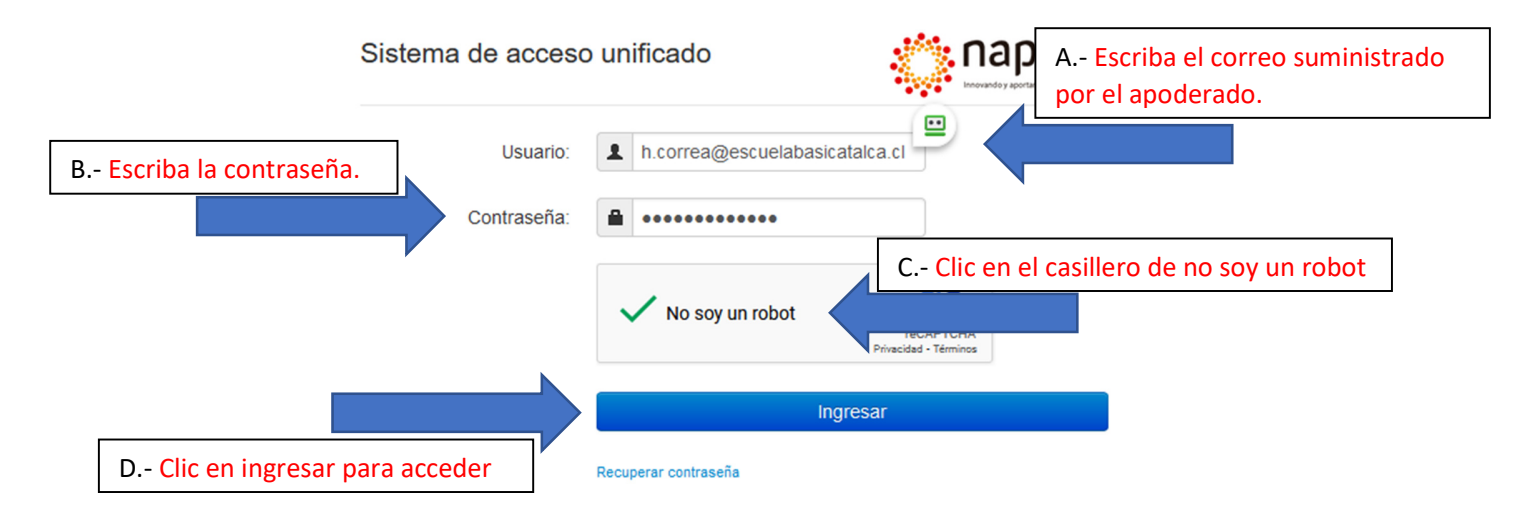

Al ingresar encontrará la página de bienvenida con Noticias de la Comunidad y además, podrá acceder a los siguientes servicios mientras iniciamos la plataforma:

• Actualizar información de Contacto (Dirección, Comuna, Teléfono móvil y

teléfono de emergencia).

- Ver calificaciones de Alumno/as año 2021.
- Ver calificaciones de Alumno/os de otros periodos (Alumnos/as antiguos).

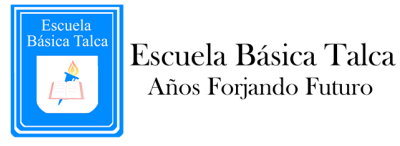

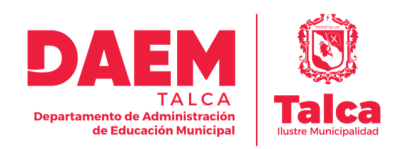

#### **Desde Computador** Desde Celular es-apoderados.napsis.cl 13 : 🕹 Administración 🕶 Canapsis. portalpadres <u>+</u> -Mi Perfil Mi Perfil Noticias Cambiar contraseña Cambiar contraseña ப் Salir ப் Salir Noticias 2 -Ir a la esquina superior derecha Ir a la esquina superior derecha • Clic en Administración Clic en 🔺 🕇 ٠ Clic marcar Mi Perfil • • Clic en Mi Perfil

## ¿Cómo actualizar información de contacto?

Luego de completar la información de Mi Perfil debe Guardar y Continuar.

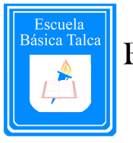

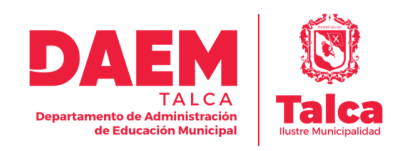

### ¿Cómo ver calificaciones de Alumno/os?

Desde Computador Desde Celular 仚 es-apoderados.napsis.cl 13 : Alumnos napsis.jportalpadres **≜** • Alumno 1 Noticias Alumno 2 1.-Clic en la Lista desplegable (Noticias) 1.- Clic en el Alumno 1 2.- Luego debe seleccionar un Alumno/a 2.-Luego en el menú derecho pinchar desde el listado. notas Ο -Navegación-...INotas **III**Agenda Noticias 0 **I**Anotaciones Alumnos 0 Biblioteca 0 > Alumno 1 Evaluaciones ⊟Horario 0 > Alumno 2 #Asistencia 3.- Y ahora podrá visualizar las notas del **IIII**Financiero Alumno/a seleccionado Certificados es-apoderados.napsis.cl 13 : Pre-matrícula Onapsis. (portalpadres <u>+</u> Se desplegarán las notas del Alumno/a > Alumno 1 al centro de la pantalla. Notas

Antes de ver alguna calificación debe seleccionar un Alumno/a desde el menú

www.escuelabasicatalca.cl

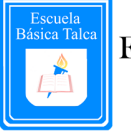

Escuela Básica Talca Años Forjando Futuro

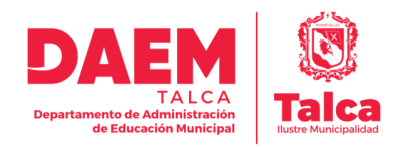

# ¿Cómo Ver calificaciones de Alumno/os de otros periodos? (Alumnos/as antiguos).

Debe situarse en el menú Notas del Alumno y seguir estas instrucciones:

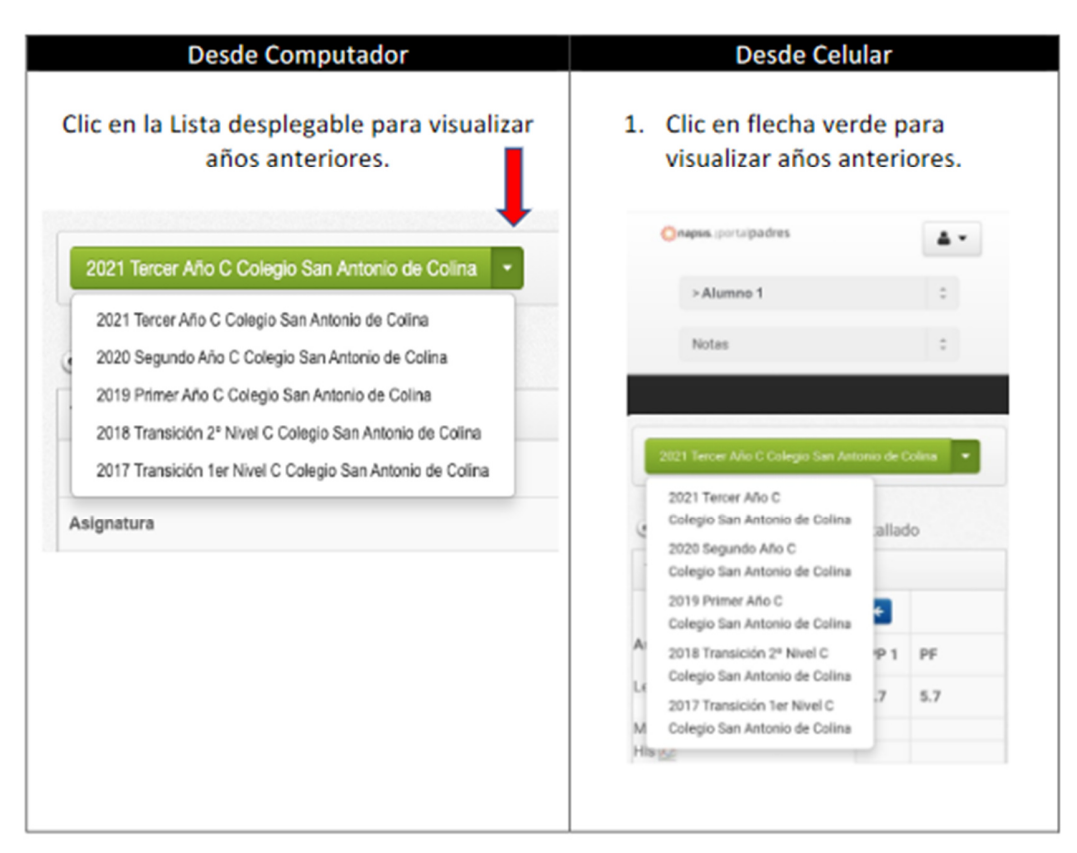

www.escuelabasicatalca.cl